## Office of the Comptroller

Campus Box 1200 Normal, IL 61790-0580 Phone: (309) 438-5672 Fax: (309) 438-8245 Comptroller.Illinoisstate.edu

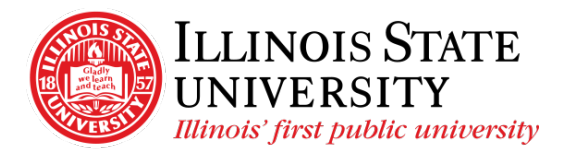

Set Adobe Acrobat Reader as Default PDF Viewer

## **Table of Contents**

| Set Adobe PDF in Windows  | 2 |
|---------------------------|---|
| Set Adobe PDF in Browsers | 2 |
| Chrome                    | 2 |
| Edge                      | 3 |
| Firefox                   | 4 |
| Safari                    | 5 |

# Set Adobe PDF in Windows

- Select the *Start* button
- Select Settings
- Select Apps

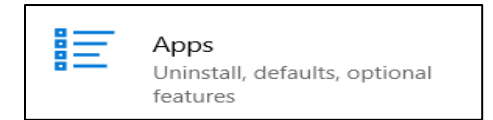

• Select Default Apps from the left navigation

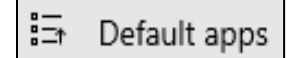

• Scroll and select Choose default apps by file type

Choose default apps by file type

- Scroll down to *.pdf* under *Name*
- Click on the current default (often Edge) and select Adobe Acrobat Reader

#### Associate file types with specific apps Name Default app

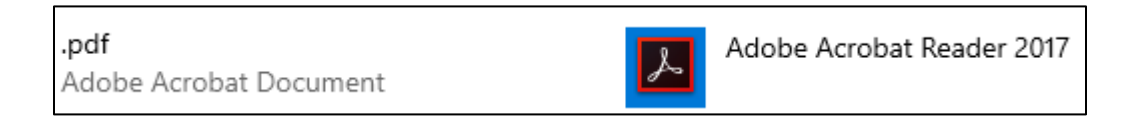

#### Set Adobe PDF in Browsers

#### Chrome

- Select the three vertical dots in the top right corner of the browser window
- Select Privacy and Security
- Select Site Settings
- Scroll down to PDF documents (may have to select Additional content settings)
- Select PDF documents
- Select the button next to Download PDFs

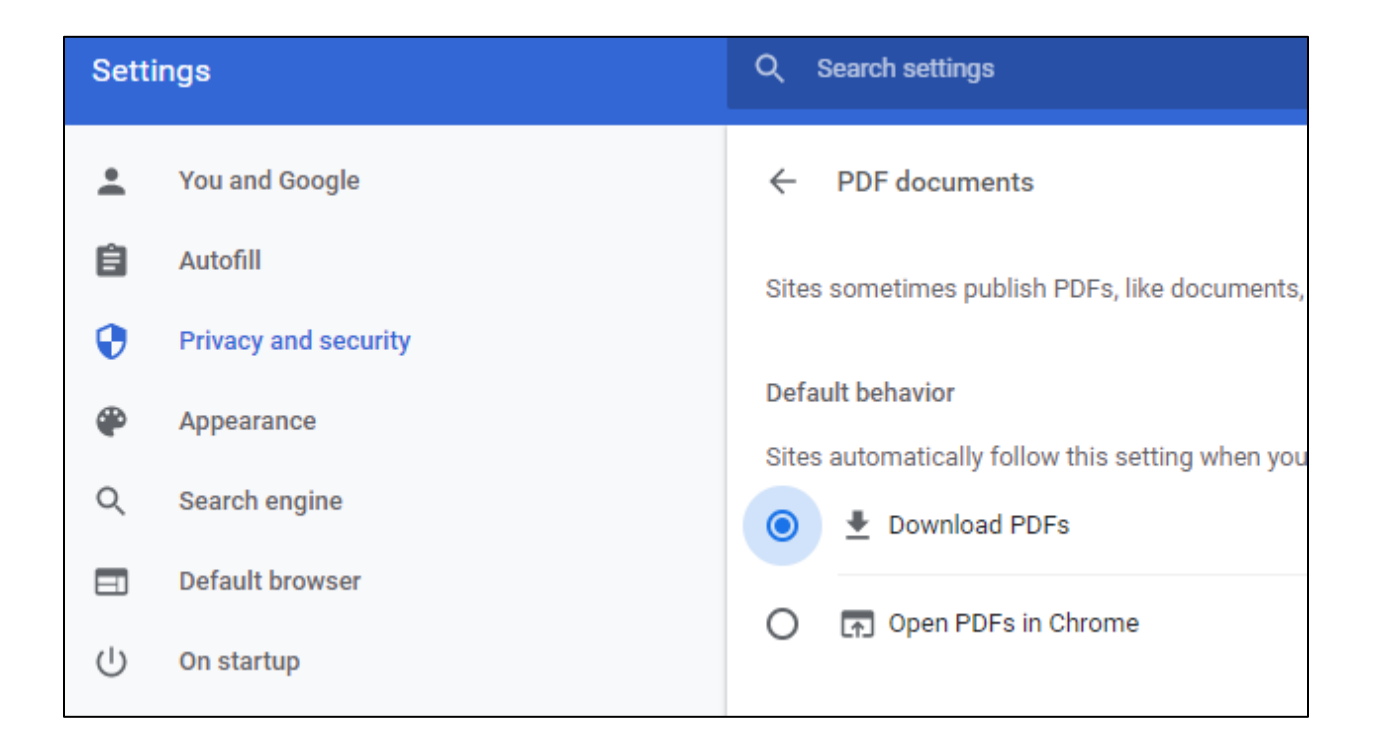

Edge

- Select the three vertical dots in the top right corner of the browser window
- Go to Settings

|                      | G 🔁 🖷 🙎 …                              |
|----------------------|----------------------------------------|
| Manage favorites now | New tab Ctrl+T                         |
|                      | New window Ctrl+N                      |
|                      | R New InPrivate window Ctrl+Shift+N    |
|                      | Zoom - 100% + 2 <sup>7</sup>           |
|                      | ζ <sup>^</sup> ≡ Favorites >           |
|                      | 🕲 History >                            |
|                      | ⊥ Downloads Ctrl+J                     |
|                      | 🛱 Apps >                               |
|                      | C Extensions                           |
|                      | Collections Ctrl+Shift+Y               |
|                      | Print Ctrl+P                           |
|                      | Web capture Ctrl+Shift+S               |
|                      | 🖻 Share                                |
|                      | Find on page Ctrl+F                    |
|                      | A <sup>®</sup> Read aloud Ctrl+Shift+U |
|                      | More tools >                           |
|                      | دی<br>Settings                         |
|                      | (2) Help and feedback >                |
|                      | Close Microsoft Edge                   |

- Go to Cookies and site permissions
- Under *site permissions*, move the button next to *Always download PDF files* to the right (it will turn blue)

#### Firefox

- Select the three vertical lines in the top right corner of the browser window
- Select Settings
- Scroll down to Applications
- Select the dropdown next to Portable Document Format (PDF) and change the selection to *Always ask*

| Applications                                                                                     |                    |  |  |
|--------------------------------------------------------------------------------------------------|--------------------|--|--|
| Choose how Firefox handles the files you download from the web or the applications you use while |                    |  |  |
| browsing.                                                                                        |                    |  |  |
| $^{igstyle}$ Search file types or applications                                                   |                    |  |  |
| Content Type                                                                                     | Action             |  |  |
| AV1 Image File (AVIF)                                                                            | 单 Open in Firefox  |  |  |
| Extensible Markup Language (XML)                                                                 | 📦 Open in Firefox  |  |  |
| 🖓 irc                                                                                            | 📱 Always ask       |  |  |
| 🖓 ircs                                                                                           | 📱 Always ask       |  |  |
| mailto                                                                                           | Use Mail (default) |  |  |
| Portable Document Format (PDF)                                                                   | 👎 Always ask 🛛 🗸 🗸 |  |  |
| C Scalable Vector Graphics (SVG)                                                                 | 单 Open in Firefox  |  |  |
| WebP Image                                                                                       | ⊌ Open in Firefox  |  |  |
|                                                                                                  |                    |  |  |
|                                                                                                  |                    |  |  |

## Internet Explorer

• Internet Explorer typically works without making any changes to settings. If it is not working for you, please try a different browser.

#### Safari

• Safari does not currently support this functionality